### 臺中市政府廉能透明獎 一般參賽類申請表

| 提案機關            | 臺中市立圖書館                                                                                                    |
|-----------------|----------------------------------------------------------------------------------------------------|
| 單位主管<br>職稱及姓名   | 張曉玲館長、蔡吉彰課長                                                                                                    |
| 主要辦理人員<br>及負責工作 | 孫睿佑<br>主辦 APP 建置                                                                                                    |
| 協助辦理人員<br>及負責工作 | 張喬程<br>協辦 APP 建置                                                                                                    |
| 透明化措<br>施名稱     | 臺中市立圖書館 APP                                                                                                    |
| 措施簡介            | 為提升臺中市借閱圖書行動服務,公開及透明化本市所有書<br>籍資料及個人借閱資訊,無論讀者身在何處,只要有行動裝置及<br>網路,讀者安裝 APP 後如同一手掌握行動圖書館,可快速查詢、<br>預約書籍及瀏覽個人借閱情形,不必透過傳統網頁介面完成,APP<br>整合了多元多樣的借閱服務,讀者可隨時隨地掌握借閱資訊,讓<br>臺中市成為一個公開透明的行動閱讀服務城市。 |

|                      | 一、APP 多元好功能,興利讀者好服務                                                          |
|----------------------|------------------------------------------------------------------------------|
|                      | 中市圖 APP 主要功能包括:「我的書房」、「香詢館藏」、「行                                              |
|                      | 動借閱證,「帳號管理」等多項功能,及其他相關連結:「活動                                                 |
|                      | 容訊、「分館資訊、「市圖它網、「館藏推薦、「對位資源, 笔                                                |
|                      |                                                                              |
|                      | 「本韵館蔬、可依書夕、佐老式 ISBN 即時本韵館蔬,並可                                                |
|                      | 置擇個別圖書館本韵,本韵之書雜合呈目湮喜的書封、作者、山                                                 |
|                      | 这个四州回音的宣码。 宣码之音相音王沉凉沉的音到 17年 山<br>临史、山阳东及皖蔬數昌笠(阳姓人),如雨野深建雜可杰丢详细              |
|                      | 资訊, 句合专書號、供閱4能及預約等往人對等(附件5), 書面                                              |
|                      | 貝凯,巴召东首航,旧凤欣恐众顶剑于何八数于(仍什了),重四                                                |
|                      | 任下周期逐了亘有該首川月的館藏員訊,以使用下個下征送半送<br>理書籍說読出,由古國所左約說読書籍這林只用,國書咨訊添明、                |
|                      | 伴首稻的飘地,干巾回川月的的飘音稻月定王坑,回首貝乱返切、                                                |
|                      | 计细丘公用,100 平文利增而自重的首箱功能,任重的佩位下增                                               |
|                      | 加苦日按鈕,可使用苦日期八叉子,不須丁動打于期八音稍,使                                                 |
|                      | 供頭省 伏还、简勿入灯上丁的亘词服務。<br>-、佣人收江便利本,咨知添明又除難                                     |
|                      | 一、個人狀況便利重,貝凱透明人的奔                                                            |
|                      | 兵中 我的香房」了查看個人口信音早兴頂約香里(附什 4),<br>赤泥 ADD 幼眼 x 相 昭 昭二, 墙 本 4 陈 咕 觉 把 供 明 恣 如 , |
| <b>興利防弊、外部</b>       | 透迥AFF的胎心旋睢纈木,讀者脏随时手控信阅貝乱,巴含週期<br>,世口石仙者到始販二(19149),除此回者合助亡力結果出石仙者            |
| <b>監省預祖</b><br>(28%) | 青又頂約青到館網不(附什 5), 降低圖青週期心記師遂或頂約青                                              |
| (2070)               | 木取的機平,可以有效减少氏承把恐,更似關氏承國書信閱權利,                                                |
|                      | 避死因得遞貢訊个確員,這成氏承借閱停權。                                                         |
|                      | 101 平我的書房將新增個人停權狀況,包含停權大數、可用                                                 |
|                      | 始借閱日期及可開始預約日期, 亚以紅子網不, 公開透明的頁訊                                               |
|                      | 可避免櫃室入貝訊行个笛停權處直,例如停權大數訊行錯誤、決<br>以上却从四人然 日十10-1-1-1-1-1-1-1-1-1               |
|                      | 收或超收割金等,具有防弊及监督效未。                                                           |
|                      | 二、狩賀増修及元吾功能                                                                  |
|                      | 針對讀者反映及目行功能測試結果,將持續調整及完善APP功能,                                               |
|                      | 包含修止 APP 功能 BUG、調整介面、微調功能等,不斷接收回饋之貧訊                                         |
|                      | 亚内部討論後決議修止並提升 APP 品質,達到外部監督價值。APP 上線                                         |
|                      | 至今已調整及修正相當多次(附件 16),期望能提供最優質的服務予氏                                            |
|                      | <b>眾</b> 。                                                                   |
|                      | 四、未來擴充性                                                                      |
|                      | APP 史具備有擴充性,不斷創新思考功能可能性,期望 APP                                               |
|                      | 能結合更多圖書館服務或其他運用服務,例如手機借書功能,提                                                 |
|                      | 供更多多元圖書加值服務,興利讀者,如同一手掌握圖書館,服                                                 |
|                      | 務帶著走。                                                                        |

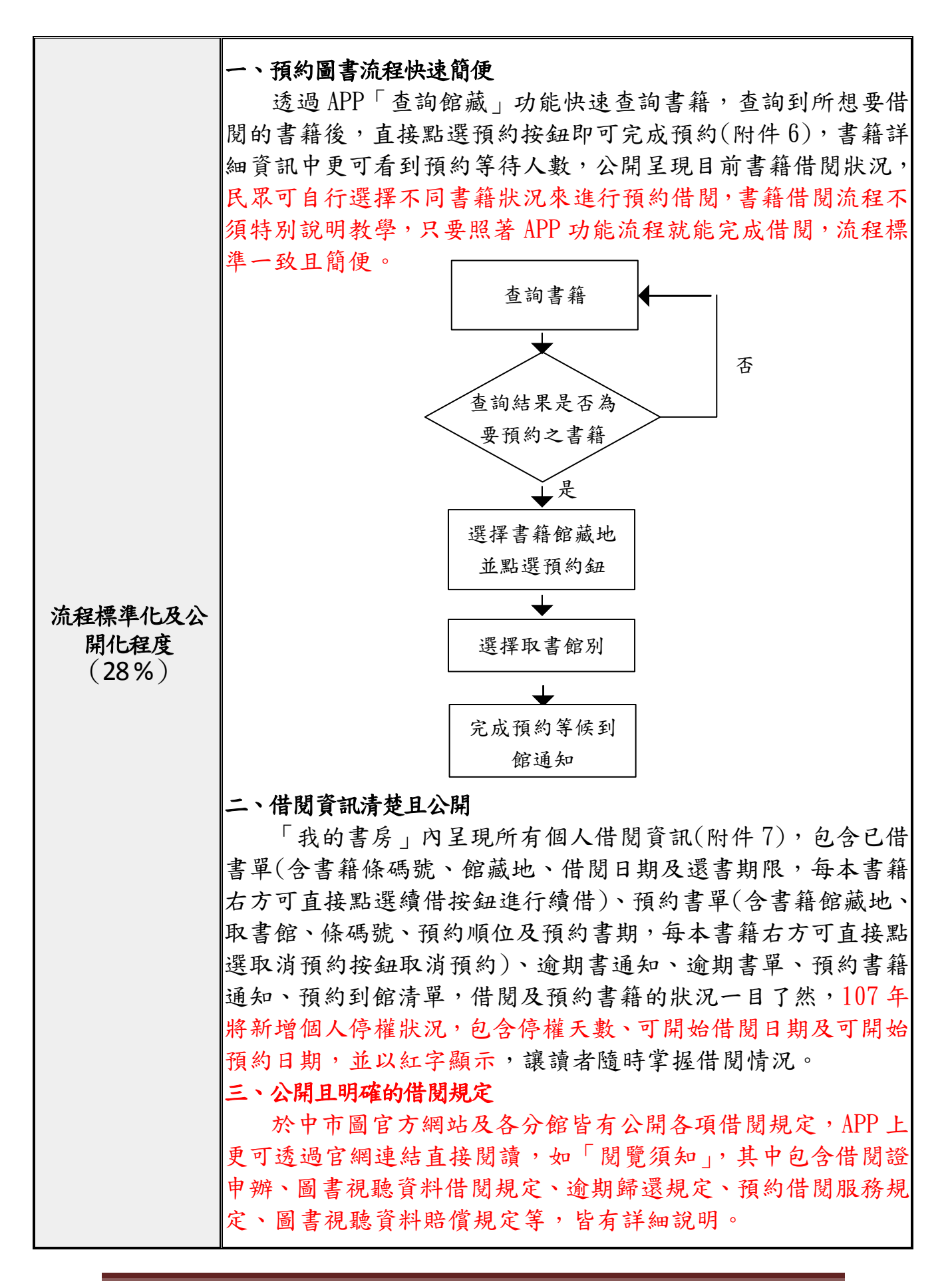

|                      | 一、便捷性                             |
|----------------------|-----------------------------------|
|                      | (一)下載安裝便捷: APP 下載連結及說明有設置於機關網站    |
|                      | 首頁讀者服務區(附件8),或於Android及iOS平台搜尋圖書館 |
|                      | 相關關鍵字,便可找到中市圖APP,於兩個平臺下載安裝後,只     |
|                      | 要申辦有中市圖借閱證即可登入馬上使用預約書籍功能,即便沒      |
|                      | 有登入帳號,也能查詢中市圖所有館藏資訊。              |
|                      | (二)行動裝置一指操控:任何行動裝置皆可安裝 APP, APP 主 |
|                      | 頁 12 宮格的功能選單設計,清楚的圖示及功能說明一看就知,    |
|                      | 動動手指就能點選各項功能,一指操作好便利。106 年新增指紋    |
|                      | 辨識功能,只要登記指紋後,連輸入個人帳號密碼都省去,透過      |
|                      | 更安全及便捷的個人指紋辨識即可完成登入。              |
|                      | 二、完整性                             |
|                      | (一)功能齊全,介面簡單易懂: APP 內含多種選單功能,具    |
|                      | 有豐富及完善的圖書服務,沒有傳統網頁過多的資訊。APP的介     |
|                      | 面及按鈕設計更符合行動裝置介面,畫面精巧單純,易懂好操作,     |
| 系統(或措施)              | 適合全年齡層使用。                         |
| 便捷性、完整性              | (二)書籍易查詢:書籍查詢欄位簡單易懂, 輸入書名、作者、     |
| <b>及安全性</b><br>(18%) | ISBN 或分類號任何一項即可查找書籍(附件 9),僅要兩個動作: |
|                      | 「按鍵輸入」或「語音輸入」、「按查詢」,好查又快速。        |
|                      | (三)多樣化功能連結: APP 內部設有「館藏推薦」、「數位資   |
|                      | 源」、「活動資訊」及「分館資訊」等連結,快速連結中市圖相關     |
|                      | 資源,其中館藏推薦更可連結至線上頁面進行書籍推薦,借不到      |
|                      | 想要的書,可立即推薦本館採購。                   |
|                      | 三、安全性                             |
|                      | (一) 密碼保設個人資訊:讀者辦理本館借閱證卡後,即有個      |
|                      | 人帳號及密碼,其中密碼可依個人需求修改,使用 APP 功能時需   |
|                      | 透過帳號密碼登入增加安全性,其中手機行動條碼借閱證每次使      |
|                      | 用皆需輸入密碼,並有倒數計時功能,個人手機即使遺失也不會      |
|                      | 被盜用借閱證(附件10),106年新增指紋辨識功能,可透過更安   |
|                      | 全及便捷的個人指紋辨識登入。                    |
|                      | (二)資安掃瞄:107 年起將每年進行 APP 資安檢測,透過專  |
|                      | 業的檢測程式進行 APP 掃瞄,再將掃瞄結果進行相關資安修正,   |
|                      | 提供民眾更嚴謹及安全的 APP 服務。               |

| 民眾使用情形<br>(18%) | <ul> <li>一、高下載率<br/>APP 於 105 年 12 月 27 日正式上線,截至 107 年 5 月為止,</li> <li>APP 於 Android 及 iOS 平台下載數已達 40,940 次(附件 11)。</li> <li>二、各項推廣<br/>APP 正式上架後即發新聞稿宣傳(附件 12),透過相關媒體宣<br/>傳增加 APP 曝光率,使民眾知悉中市圖提供之最新行動借閱服<br/>務。另有製作相關文宣及小禮品(附件 13),透過中市圖各圖書<br/>分館,於民眾借閱圖書時,分送相關文宣品或小禮品推廣,或於<br/>中市圖相關活動現場推廣,藉由活動人群聚集時設置海報或小活<br/>動,吸引民眾下載。</li> <li>三、易取得之公開資訊<br/>民眾可於 Android 及 iOS 的行動軟體平台搜尋到 APP 並下載<br/>使用,使用「圖書館」相關關鍵字即可容易搜尋到,在 APP 下載<br/>頁面上皆有公開說明資訊。</li> </ul>                                                                                                    |
|-----------------|----------------------------------------------------------------------------------------------------|
| 創新創意作為<br>(8%)  | <ul> <li>一、「行動借閱證」加「帳號管理」,一機多卡用。<br/>讀者在中市圖借閱圖書,除了可使用借閱證或身分證借書以<br/>外,還能透過APP「行動借閱證」借書,讀者忘記帶借閱證卡也<br/>沒關係,透過手機行動借閱證」借書,讀者忘記帶借閱證卡也<br/>沒關係,透過手機行動借閱證的功能就能借書!APP亦可管理多<br/>張借閱證,個人卡、家庭卡或團體卡都能透過「帳號管理」功能<br/>來管理,可以同時儲存多張證卡資料,簡單切換帳號使用,省去<br/>攜帶多張證卡的不便(附件 14)。</li> <li>二、全國首創「行動借閱證」結合異業結盟特約商店<br/>APP 其中的功能「行動借閱證」,結合本館異業結盟特約商店<br/>LOGO(附件 15),讀者只要持有 APP 行動借閱證至特約店消費即<br/>可享有折扣優惠或贈品,手機就是優惠證的服務。目前特約商店<br/>已達 230 家,提供民眾額外的優惠服務,不僅增加民眾下載 APP<br/>意願,同時能替商家宣傳推廣,增加民眾前往消費,三贏互利。</li> <li>三、RWD 建結頁面無接縫<br/>APP 內部連結包含「臺中市立圖書館」網站,連結網站具備<br/>有 RWD 功能,手機連結切換頁面,不會有平台轉換的差異感,視<br/>覺效果依然符合行動裝置,連結網站一指通,切換好順暢。APP<br/>也包含連結中市圖 3 個電子書平台,若查無實體書館藏,可以直<br/>接連結電子書平台查詢借閱書籍,虛實整合好方便,有效運用中<br/>市圖實體書籍及電子書資源,其中電子書平台也具備有 RWD,瀏<br/>暨方便好閱讀!</li> </ul> |
| 相關附件            | 附件 1-APP 多項功能<br>附件 2-個人已借書單與預約書單                                                                                                    |

|                | 附件 3-逾期書通知-1、逾期書通知-2、預約書到館通知-1、預約      |
|----------------|----------------------------------------|
|                | 書到館通知-2                                |
|                | 附件 4-查詢館藏結果畫面                          |
|                | 附件 5-查詢館藏詳細書目資訊                        |
|                | 附件 6-查詢館藏詳細書目預約按鈕                      |
|                | 附件 7-「我的書房」個人借閱資訊-已借書單、「我的書房」個人        |
|                | 借閱資訊-預約書單、「我的書房」個人借閱資訊-逾期書單、「我         |
|                | 的書房」個人借閱資訊-預約到館清單                      |
|                | 附件 8-網站 APP 說明及下載連結                    |
|                | 附件 9-書籍查詢介面                            |
|                | 附件 10-行動借閱證輸入密碼畫面、行動借閱證條碼畫面            |
|                | 附件 11- APP 於 Android 及 iOS 平台下載數       |
|                | 附件 12-APP 新聞稿                          |
|                | 附件13-海報文宣及小禮品                          |
|                | 附件14-帳號管理畫面                            |
|                | 附件 15-異業結盟特約商店 LOGO                    |
|                | 附件 16-APP 更新歷程表                        |
|                | 一一一一一一一一一一一一一一一一一一一一一一一一一一一一一一一一一一一一一一 |
| <b>勝</b> 奴 密 ロ | 雪託: 01-21225101#703                    |
| 17 10 24       | $e_{mail}$ : sun16160taichung gov tw   |
|                | c marr · Sumonowitarchung, gov. tw     |

請參考「柒、評審標準」具體敘明:興利行政、外部監控、防弊性、資訊公開、透明化程度等評核要項。

● 主要辦理人員及協助辦理人員請填寫姓名及負責之工作。

● 格式限制:

一、透明化措施參獎申請表:

(1)內文格式:標楷體字型,字體大小為14點,行距為固定行高18pt。

(2)頁數:A4 紙不超過3頁。

二、相關附件

- (1) 內文格式:不限。
- (2) 頁數: A4 紙不超過 20 頁。

APP 多項功能

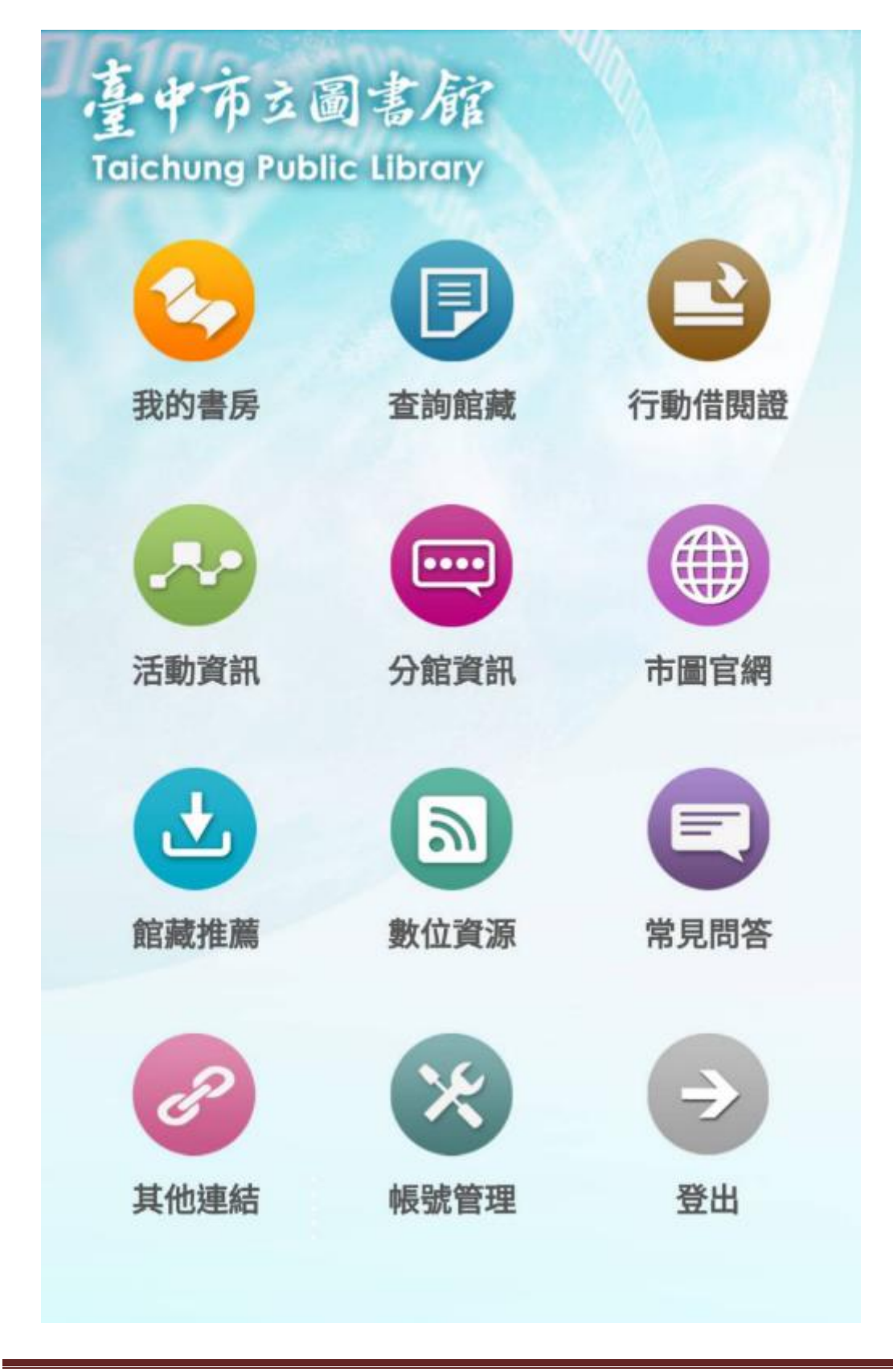

個人已借書單與預約書單

| 臺中市立圖書館<br>Taichung Public Library |      |            |                   |             |
|------------------------------------|------|------------|-------------------|-------------|
|                                    | ŧ    | <b>战的書</b> | ş                 |             |
|                                    |      |            |                   |             |
| R                                  | 預約書  | 單 (2)      |                   |             |
|                                    | 已借書  | 單 (5)      |                   |             |
|                                    |      |            |                   |             |
|                                    | 我的書房 | 查詢館藏       | <b>企</b><br>行動借閱證 | ●●●<br>其他功能 |

逾期書通知-1

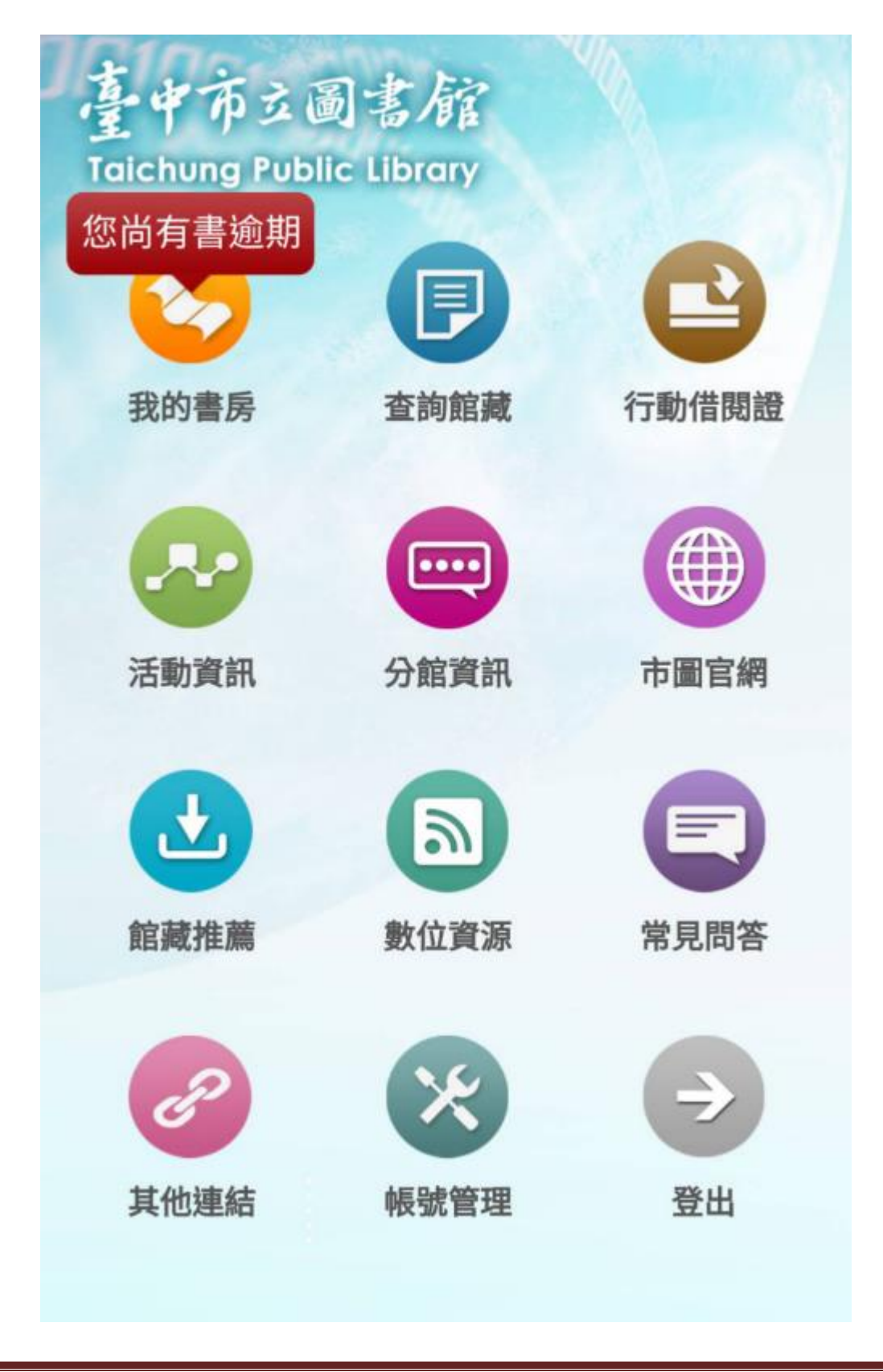

## 逾期書通知-2

| 臺中市立圖書館<br>Taichung Public Library |                                                                                                    |  |  |  |
|------------------------------------|----------------------------------------------------------------------------------------------------|--|--|--|
|                                    | 我的書房                                                                                                    |  |  |  |
|                                    |                                                                                                    |  |  |  |
|                                    | 您尚有書逾期!                                                                                                    |  |  |  |
| (                                  |                                                                                                    |  |  |  |
|                                    | ☑ 預約書單 (2)                                                                                                    |  |  |  |
|                                    | ▶ 已借書單 (5)                                                                                                    |  |  |  |
|                                    |                                                                                                    |  |  |  |
|                                    |                                                                                                    |  |  |  |
|                                    |                                                                                                    |  |  |  |
|                                    |                                                                                                    |  |  |  |
| -                                  | 合         合         目         L         ···           面首頁         我的書房         查詢館藏         行動借閱證         其他功能 |  |  |  |

### 預約書到館通知-1

![](_page_10_Picture_1.jpeg)

# 預約書到館通知-2

| 臺中市立圖書館<br>Taichung Public Library |                                                                                          |  |  |  |
|------------------------------------|------------------------------------------------------------------------------------------|--|--|--|
|                                    | 我 的 書 房                                                                                  |  |  |  |
|                                    |                                                                                          |  |  |  |
|                                    | 您的預約書到囉!                                                                                 |  |  |  |
|                                    |                                                                                          |  |  |  |
|                                    | · 預約書單 (0)                                                                               |  |  |  |
|                                    | ▶ 已借書單 (0)                                                                               |  |  |  |
|                                    |                                                                                          |  |  |  |
|                                    |                                                                                          |  |  |  |
|                                    |                                                                                          |  |  |  |
| _                                  |                                                                                          |  |  |  |
|                                    | 入         戸         上         ・・・           我的書房         查詢館藏         行動借閱證         其他功能 |  |  |  |

查詢館藏結果畫面

| 臺中市立圖書館<br>Taichung Public Library |        |                                                                                            |                                              |                |
|------------------------------------|--------|--------------------------------------------------------------------------------------------|----------------------------------------------|----------------|
|                                    | Ē      | を 洵 館 藏                                                                                    | l                                            | SBN條碼掃描        |
| 書名                                 |        | ▼ 所有館                                                                                      | 官別                                           | -              |
| 台中學                                | 翠子     |                                                                                            | Q                                            | 查詢             |
| 依書:                                | 名排序(由/ | 小到大)                                                                                       |                                              | ~              |
| 臺中學                                | 研討會論文  | <b>大集. 2008. 建</b><br>書籍型態:書<br>印刷品:單行<br>作者:臺中市<br>出版者:中市<br>出版年:2008<br>館藏數量:2<br>可借閱數量: | 築文化)<br>目-語言資<br>本<br>; 黃國榮<br>文化局<br>3<br>2 | <b>篇</b><br>資料 |
| $\sim$                             | 2      |                                                                                            | ->                                           |                |

#### 查詢館藏詳細書目資訊

![](_page_13_Picture_2.jpeg)

#### 查詢館藏詳細書目預約按鈕

條碼號:CRRC10405767 館藏地:葫蘆墩B1中區資源文化創意 索書號:920.7 4469 2008 資料類型:展示(Exhibition) 借閱狀態:在架 預約等待人數:0 館藏流通類別:可借30天

# 預約

![](_page_14_Figure_4.jpeg)

「我的書房」個人借閱資訊-已借書單

![](_page_15_Figure_2.jpeg)

## 「我的書房」個人借閱資訊-預約書單

![](_page_16_Figure_1.jpeg)

## 「我的書房」個人借閱資訊-逾期書單

![](_page_17_Picture_1.jpeg)

## 「我的書房」個人借閱資訊-預約到館清單

![](_page_18_Picture_1.jpeg)

## 網站 APP 說明及下載連結

| TAI | 中市立圖書館<br>CHUNG PUBLIC LIBRARY                                              |                                                                                                    | …●網站導覽 ●全文檢索 ●回首頁 |
|-----|-----------------------------------------------------------------------------|----------------------------------------------------------------------------------------------------|-------------------|
|     | 本館簡介<br>圖書館資訊                                                               | :::目前位置:首頁>讀者服務>臺中市立圖書館APP<br>臺中市立圖書館APP<br>「臺中市立圖書館」APP,提供了「我的書房」、「查詢館藏」、「                                                                                              |                   |
|     | <ul> <li>         · 異業結盟特約商<br/>店         · 医中市立圖書館<br/>APP     </li> </ul> | 動借閱證」、「機號管理」與「館藏推薦」等多項功能。無論讚者員<br>何處,只要有行動裝置及網路,安裝APP後就可即時「查詢館藏」,<br>可快速進行預約:「我的書房」功能則可查看已借閱書單與預約清單<br>透過APP的貼心提醒通知,讀者能隨時掌握借閱資訊,降低圖書逾期<br>記歸還的機率。讀者在中市圖借閱圖書,除了可使用借閱證或身分證 |                   |
|     | <ul> <li>線上服務</li> <li>使用規定</li> <li>閱讀推廣</li> </ul>                        | 書以外,還能透過APP使用「行動借閱證」借書,APP亦可管理多號<br>借閱證,個人卡、家庭卡或團體卡都能透過「帳號管理」功能來管理<br>省去攜帶多張證卡的不便。                                                                                       | APP借閱證畫面<br>,     |
|     | <ul> <li>數位資源</li> <li>志工園地</li> <li>常見問答</li> </ul>                        |                                                                                                    |                   |
|     | 二 動 土 酌<br>二 助 旦 酌<br>公 布 欄<br>政府公開資訊                                       |                                                                                                    |                   |
| 2   | 廉政專區                                                                        | iOS版本:http://goo.gl/yc8lBg                                                                                                    |                   |
|     |                                                                             | Android版本:http://goo.gl/Np8xKT                                                                                                    |                   |
|     |                                                                             | APP査面                                                                                                    |                   |

書籍查詢介面

| 臺中市立圖書館<br>Taichung Public Library |              |              |          |              |             |
|------------------------------------|--------------|--------------|----------|--------------|-------------|
|                                    | 곁            | <b>٤</b> 詢館蕭 | 载        | ISEX         |             |
| 書名                                 |              | ▼ 所          | 有館別      |              | -           |
|                                    |              |              | <b>ļ</b> | く査           | 詢           |
| 依書名                                | 呂排序(由小       | \到大)         |          |              | -           |
|                                    |              |              |          |              |             |
|                                    |              |              |          |              |             |
|                                    |              |              |          |              |             |
|                                    |              |              |          |              |             |
|                                    |              |              |          |              |             |
|                                    |              |              |          |              |             |
| 合                                  | <b>我</b> 的書房 | 夏            | 行動借      | ▶<br>■<br>問證 | ●●●<br>其他功能 |

行動借閱證輸入密碼畫面

| 臺中市立圖<br>Taichung Public   | 書館<br>Library |       | Library |
|----------------------------|---------------|-------|---------|
| 行                          | 動借閱           | 證     |         |
| 請輸入密碼                      |               |       |         |
|                            |               |       |         |
| 取消                         |               | 確認    |         |
|                            |               | 4.2   |         |
|                            |               |       |         |
|                            |               |       |         |
|                            |               |       |         |
|                            |               |       |         |
|                            |               |       |         |
| 合     シ       回首頁     我的書房 | 查詢館藏          | 行動借閱證 | ●●●     |

## 行動借閱證條碼畫面

![](_page_22_Picture_1.jpeg)

# APP 於 Android 及 iOS 平台下載數

|         | 2016/12 | 2017/01 | 2017/02 | 2017/03 | 2017/04 | 2017/05 | 2017/06 |
|---------|---------|---------|---------|---------|---------|---------|---------|
| iOS     | 50      | 370     | 878     | 937     | 861     | 888     | 829     |
| Android | 40      | 791     | 1556    | 1866    | 1398    | 1377    | 1401    |

|         | 2017/07 | 2017/08 | 2017/09 | 2017/10 | 2017/11 | 2017/12 | 2018/01 |
|---------|---------|---------|---------|---------|---------|---------|---------|
| iOS     | 952     | 1770    | 2700    | 764     | 895     | 848     | 1,003   |
| Android | 1584    | 1645    | 1124    | 1139    | 1128    | 1105    | 1,334   |

|         | 2018/02 | 2018/03 | 2018/04 | 2018/05 |  |  |
|---------|---------|---------|---------|---------|--|--|
| iOS     | 827     | 1,231   | 1,070   | 1,140   |  |  |
| Android | 1,137   | 1,398   | 1,364   | 1,540   |  |  |

至107年5月底為止,總下載數為40940次

#### APP 新聞稿

閱讀服務再升級—中市圖 APP 及館藏推薦上線

【新聞稿】

常常逛圖書館卻不知道喜愛的書放哪邊?想借書卻忘了帶借書 證?想看的書卻往往借不到?沒關係,臺中市立圖書館幫讀者通通都 想好了,為了提供讀者更佳的行動借閱及查詢書籍服務,1月17 日(二)起將於 iOS 及 Android 兩個平臺推出「臺中市立圖書館」 APP,並搭配新版的「館藏查詢頁面」與「線上館藏推薦功能」, 要讓閱讀隨身零距離。

此次推出的「臺中市立圖書館」APP,提供了「我的書房」、 「查詢館藏」、「行動借閱證」、「帳號管理」等多項功能。無論讀 者身在何處,只要有行動裝置及網路,安裝 APP後就可即時「查 詢館藏」,並可快速進行預約;「我的書房」功能則可查看已借閱 書單與預約清單,透過 APP 的貼心提醒通知,讀者能隨時掌握借 閱資訊,降低圖書逾期忘記歸還的機率。讀者在中市圖借閱圖 書,除了可使用借閱證或身分證借書以外,還能透過 APP 使用 「行動借閱證」借書, APP 亦可管理多張借閱證,個人卡、家庭 卡或團體卡都能透過「帳號管理」功能來管理,省去攜帶多張證 卡的不便。

而同步升級服務的還有新版的「館藏查詢頁面」與「館藏推 薦功能」兩大項,除了有更鮮明活潑的操作畫面與使 用界面外,還提供了館藏推薦功能,民眾只要辦理個 人實體借閱證即可使用此功能。在系統中,民眾可以 選擇「網路書店推薦」,輸入圖書相關資料後,系統 將與網路書店資料聯結,再選擇推薦的正確圖書,系統便會自動帶入完整的推薦資訊;或是選擇「手動輸入推薦」,填寫欄位後送出資料推薦。

另外,臺中市立圖書館LINE 即時通訊軟體官方網 站也將持續推廣創新,將主動向加入好友的讀者發送 活動、開閉館訊息、閱讀講座及貼心服務等資訊,並 提供實用的「關鍵字」查詢功能,例如:輸入「開館 時間」,系統即會提供圖書館的開館時間訊息。

張曉玲館長表示,營造更友善的閱讀環境是圖書 館永續的使命,此次整合服務平臺、館藏推薦系統與 相關數位服務,除了能提供市民更便利的服務外,也 讓民眾能推薦心目中優質好書給更多人閱讀,使臺中 市圖書館館藏能更符合市民朋友的期待與需求。

行動 APP 及新版館藏查詢頁面將於1月17日正式上線,有興 趣的民眾可以上網下載體驗,並推薦心儀好書,相關數位服務網 址如下:

1.「臺中市立圖書館」APP:

![](_page_25_Picture_5.jpeg)

![](_page_25_Picture_6.jpeg)

iOS 平臺下載

Android 平臺下載

2. 新版館藏查詢首頁:<u>http://ipac.library.taichung.gov.tw/</u>

![](_page_26_Picture_1.jpeg)

![](_page_26_Picture_2.jpeg)

【活動聯絡人】臺中市立圖書館數位資訊課 張喬程 04-24225101#701 0912359031

【新聞聯絡人】臺中市立圖書館推廣輔導課 陳智堯 04-24225101#502 0928513014

#### 海報文宣及小禮品

![](_page_27_Picture_2.jpeg)

球形存錢筒

![](_page_28_Picture_1.jpeg)

帳號管理畫面

| 臺中市立圖書館<br>Taichung Public Library |           |        |       |     |  |  |
|------------------------------------|-----------|--------|-------|-----|--|--|
| <                                  | ф         | 長號管玛   | ₽     |     |  |  |
| +                                  | 新增帳剝      | 虎      |       |     |  |  |
| 您可以在                               | 手機新增儲     | 皆存常用帳號 | Ē.    |     |  |  |
| S                                  | L223***57 |        |       |     |  |  |
| Ν                                  | N         | X      |       |     |  |  |
|                                    |           |        |       |     |  |  |
|                                    |           |        |       |     |  |  |
|                                    |           |        | _     | _   |  |  |
| 合                                  | 我的書房      | 查詢館藏   | 行動借閱證 | ••• |  |  |

### 異業結盟特約商店 LOGO

![](_page_30_Picture_2.jpeg)

APP 更新歷程表

| 更新日期      | 版本      |       | 百次百日            |  |
|-----------|---------|-------|-----------------|--|
|           | Android | iOS   | 史利項日            |  |
|           |         |       | API 已更新:(版本不變)  |  |
|           |         |       | A.館藏地依中文排序,     |  |
| 2018/6/20 |         |       | 1.所有館 2.總館 3 依中 |  |
| 2010/0/20 |         |       | 文排序             |  |
|           |         |       | B.取書館依實體館提供     |  |
|           |         |       | 選取              |  |
|           |         | 1.1.3 | iOS 登入,使用多個帳號作切 |  |
| 2019/4/16 |         |       | 换錯誤             |  |
| 2010/4/10 |         |       | -修正切换帳號後會顯示密碼   |  |
|           |         |       | 錯誤問題            |  |
|           |         | 1.1.2 | (1)查詢結果有暫存檔案問題  |  |
|           | 1.1.5   |       | (2)部分館藏查詢書目顯示錯  |  |
| 2018/3/18 |         |       | 誤訊息             |  |
|           |         |       | (3)我的書房切換帳號有資料  |  |
|           |         |       | 暫存或顯示資料不正確.     |  |

|            |       |       | (4)修正行動借閱證安卓版本   |
|------------|-------|-------|------------------|
|            |       |       | 4.3 行動借閱證,只有倒數計  |
|            |       |       | 時,無條碼顯示          |
| 2018/1/29  | 1.1.4 | 1.1.1 | 提供指紋/語音功能        |
|            |       | 1.1.0 | (1)依還書日期由小至大排序   |
|            |       |       | (2)逾期書以紅字表示      |
| 2017/11/20 | 1 1 2 |       | (3) 館藏查詢-輸入罪與罰之  |
| 2017/11/20 | 1.1.3 | 1.1.0 | 外,會有錯誤訊息         |
|            |       |       | (4)修正點我的書房一直顯示   |
|            |       |       | 密碼錯誤             |
| 2017/11/17 | 1.1.2 |       | 分割手機借書功能版本       |
| 2017/10/31 | 1.1.1 |       | APP_更新圖示         |
|            |       |       | (1)新增登入說明文字      |
| 2017/8/22  | 1.1.0 |       | (2)修正讀者無法登入 app, |
|            |       |       | 顯示網路錯誤           |
|            | 1.0.9 | 1.0.9 | (1)修正帳號管理有多個使用   |
| 2017/0/17  |       |       | 者,切換其他帳號時,我的書房   |
| 2017/8/17  |       |       | 的借閱資訊有錯置         |
|            |       |       | (2)修正館藏預約重複記錄之   |

|           |       |       | 問題                 |
|-----------|-------|-------|--------------------|
|           |       |       | (3)調整 ANDROID 的中市圖 |
|           |       |       | APP 搜尋不到之問題        |
| 2017/5/2  | 1.0.8 | 1.0.8 | (1)行動借閱證增加 logo    |
| 2017/372  |       |       | (2)FAQ 修正為中文:常見問答  |
| 2017/3/7  | 1.0.7 | 1.0.7 | 介面調整               |
|           |       |       | (1)修改帳號管理說明文字      |
| 2017/2/15 | 1.0.6 | 1.0.6 | (2)預約書單資訊增加呈現讀     |
|           |       |       | 者預約書的日期            |
| 2017/2/6  | 1.0.5 | 1.0.5 | 調整限制館藏地查詢功能        |
| 2017/1/19 | 1.0.4 | 1.0.4 | 修正點選回首頁顯示空白頁       |
|           |       |       | (1)修正手機有網路(可正常上    |
|           | 1.0.3 | 1.0.3 | 網),但登入都會顯示網路錯      |
|           |       |       | 誤,換多個帳號也無法登入       |
| 2017/1/16 |       |       | (2)修正搜尋畫面被卡到       |
|           |       |       | (3)修正 iOS 手機查詢書籍,  |
|           |       |       | 每次查詢,最下面一本書會       |
|           |       |       | 卡住,看不到全部           |